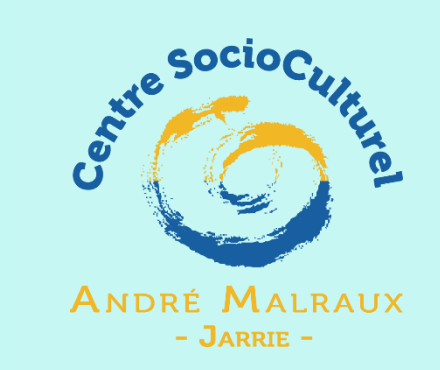

# TUTORIEL POUR LES INSCRIPTIONS SUR L'ESPACE FAMILLE INO

CENTRE Socioculturel ANDRE MALRAUX

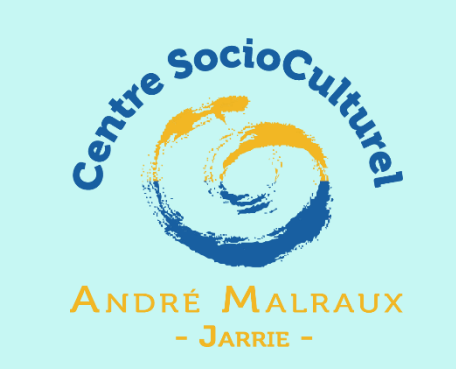

- Bienvenue sur votre Espace famille ! Vous êtes arrivé ici grâce au lien que nous vous avons envoyé ou que vous avez trouvé sur notre site internet.
- Ce lien vous permet de créer votre compte sur l'Espace Famille.
- Pour cela merci de renseigner un mail ainsi qu'un mot de passe doit comporter au moins 8 caractères, 1 chiffre, 1 minuscule, 1 majuscule. Il ne doit également pas être trop proche de l'email ou du nom de famille.
- ATTENTION ! Conservez bien ce mot de passe et cet identifiant qui vous suivrons longtemps.
- La nouveauté est également sur le mode de paiement, en effet, vous pourrez régler votre facture par CB directement sur votre espace famille. Si vous le souhaitez vous pourrez également autoriser un paiement par prélèvement le 10 du Mois qui suit la facturation ou bien venir au centre sur les heures d'ouvertures pour payer par chèques, chèques vacances, espèces.

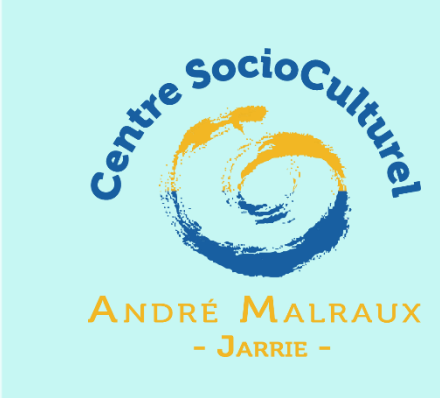

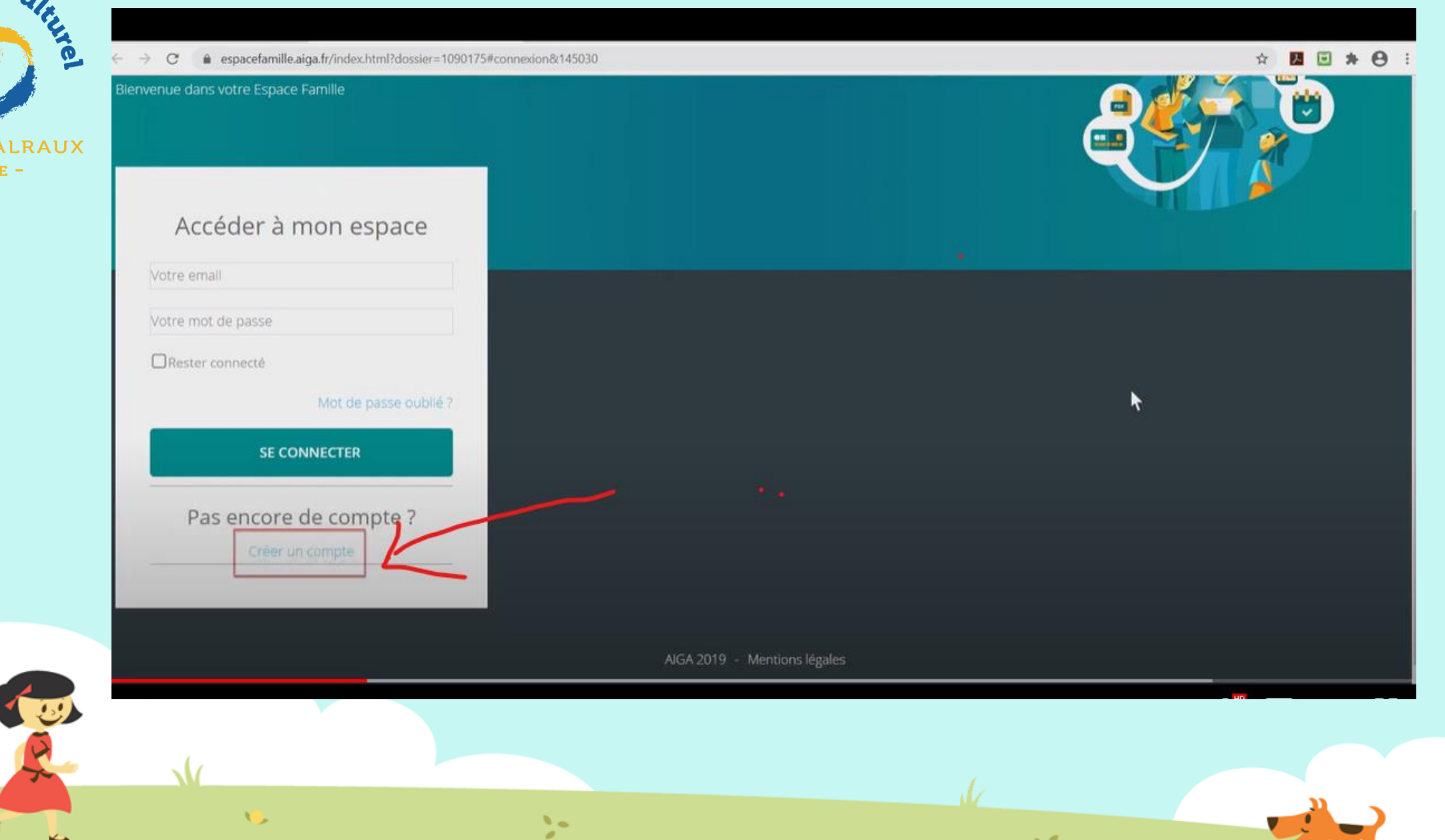

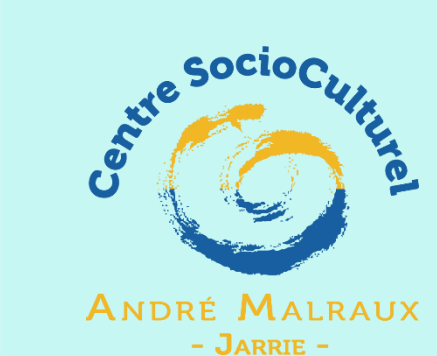

Vous allez commencer votre inscription en trois étapes : PREMIERE ETAPE : La création de la famille. Les champs avec une étoile sont obligatoires

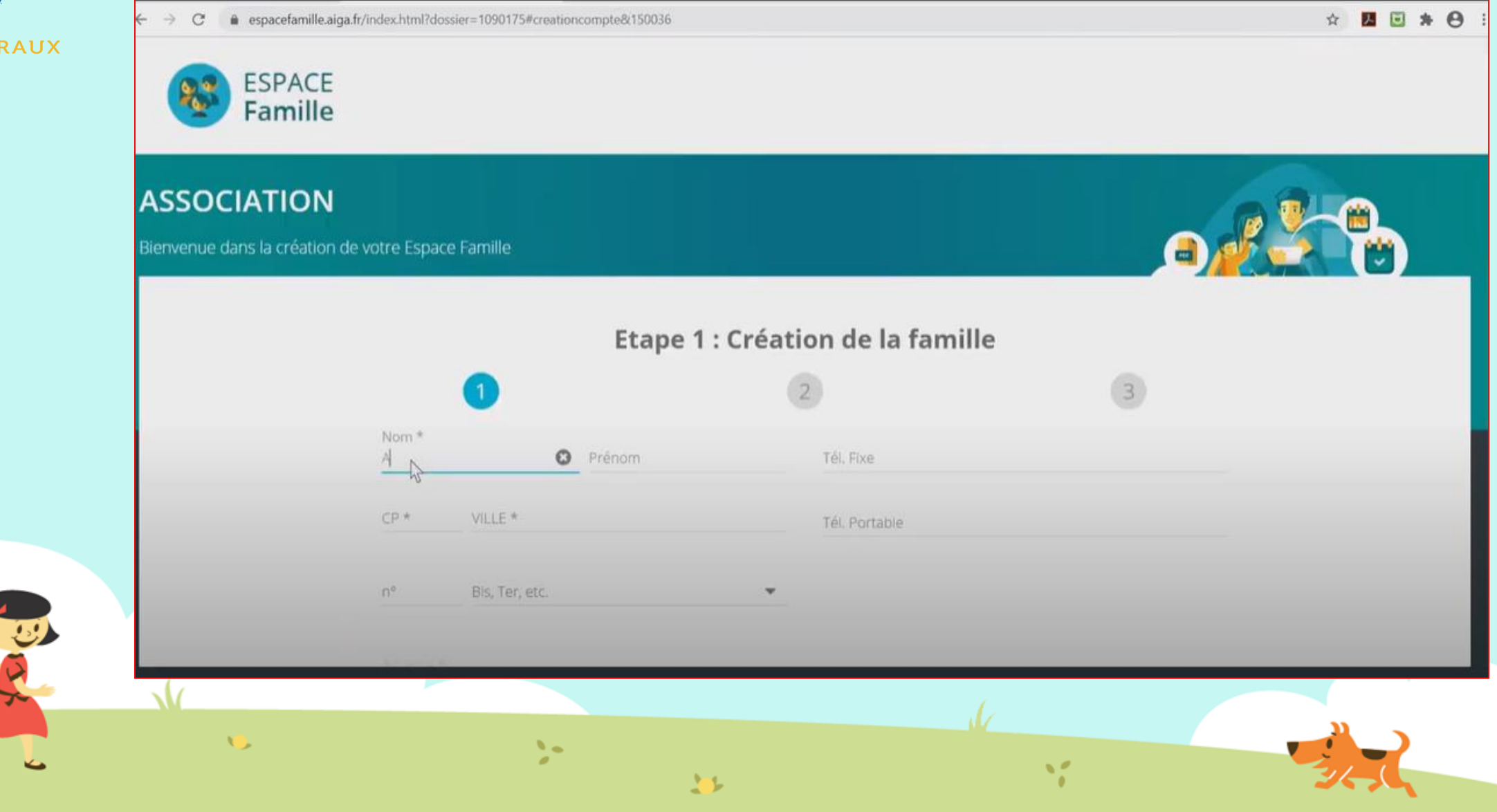

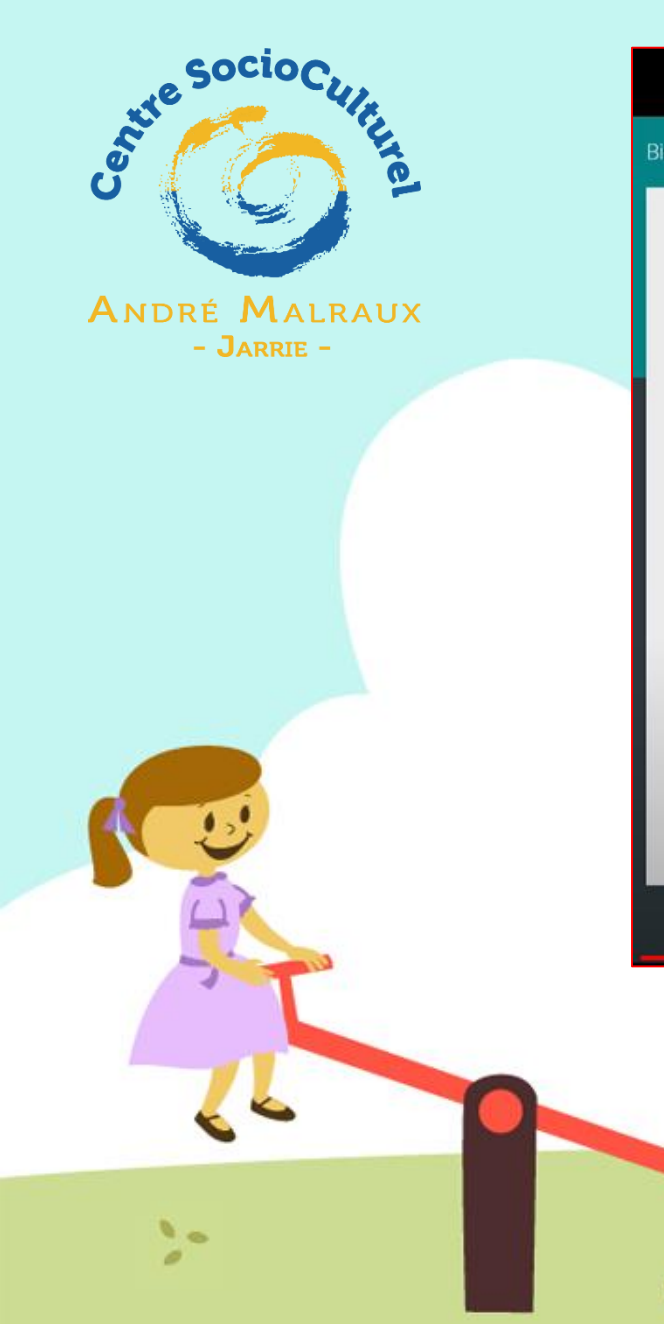

#### Bienvenue dans la création de votre Espace Famille

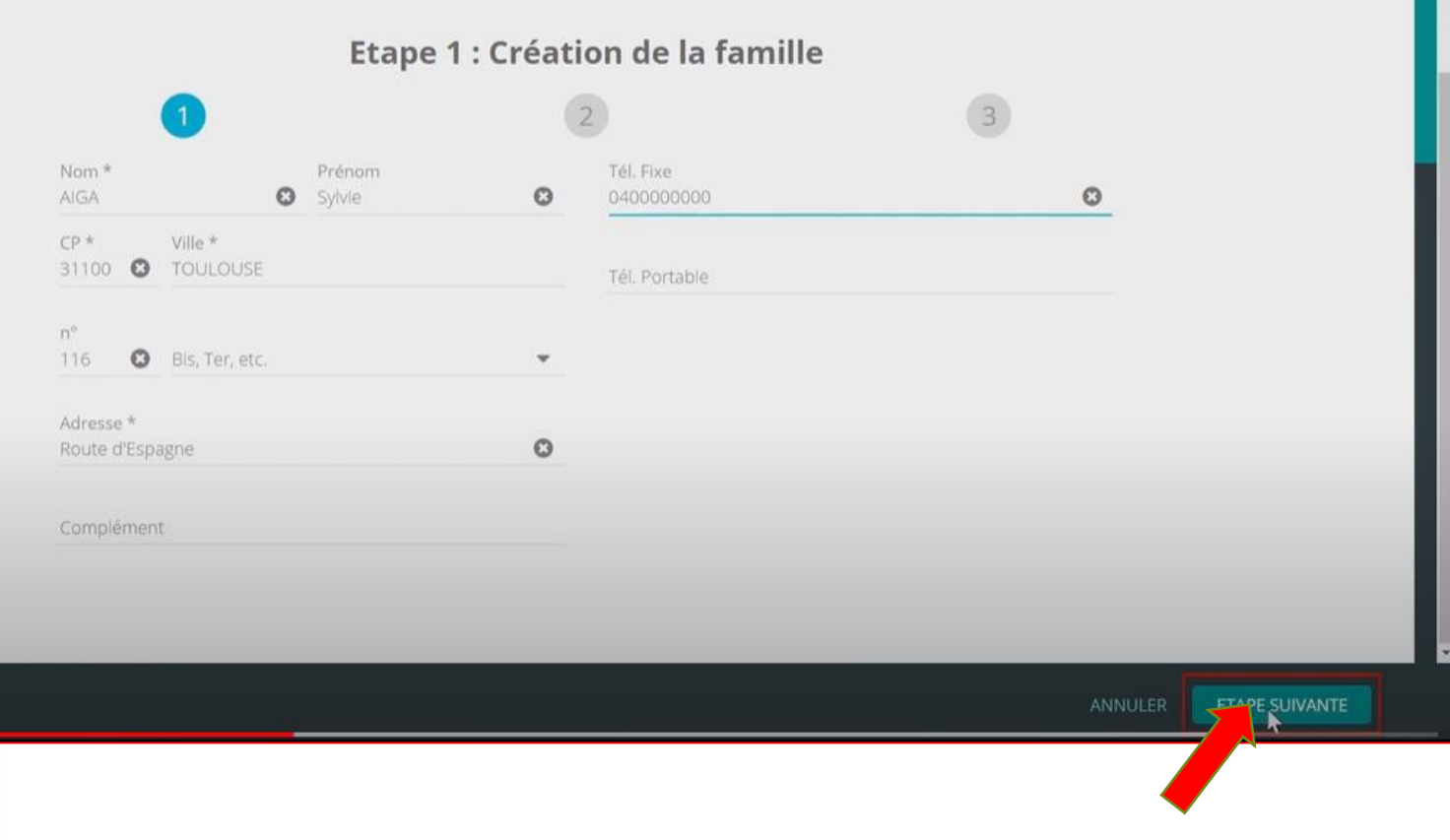

Une fois la partie remplie cliquez sur ETAPE SUIVANTE

00

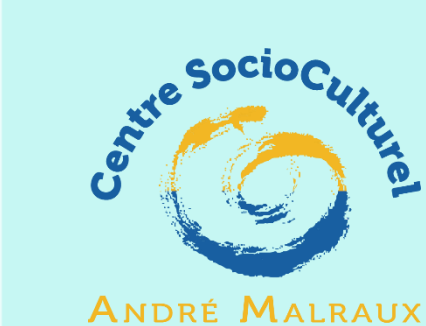

NDRÉ MALRAU - Jarrie -

### DEUXIEME ETAPE : la création d'un parent.

Les parties avec étoile sont toujours obligatoires

| Etape 2 : Créati     | ion d'un parent |  |
|----------------------|-----------------|--|
| 1                    | 2 3             |  |
|                      |                 |  |
| Mme                  | *               |  |
| Nom *<br>AlGA        | 0               |  |
| <u> </u>             |                 |  |
| Email *              |                 |  |
| Confirmation Email * |                 |  |
|                      |                 |  |
|                      |                 |  |

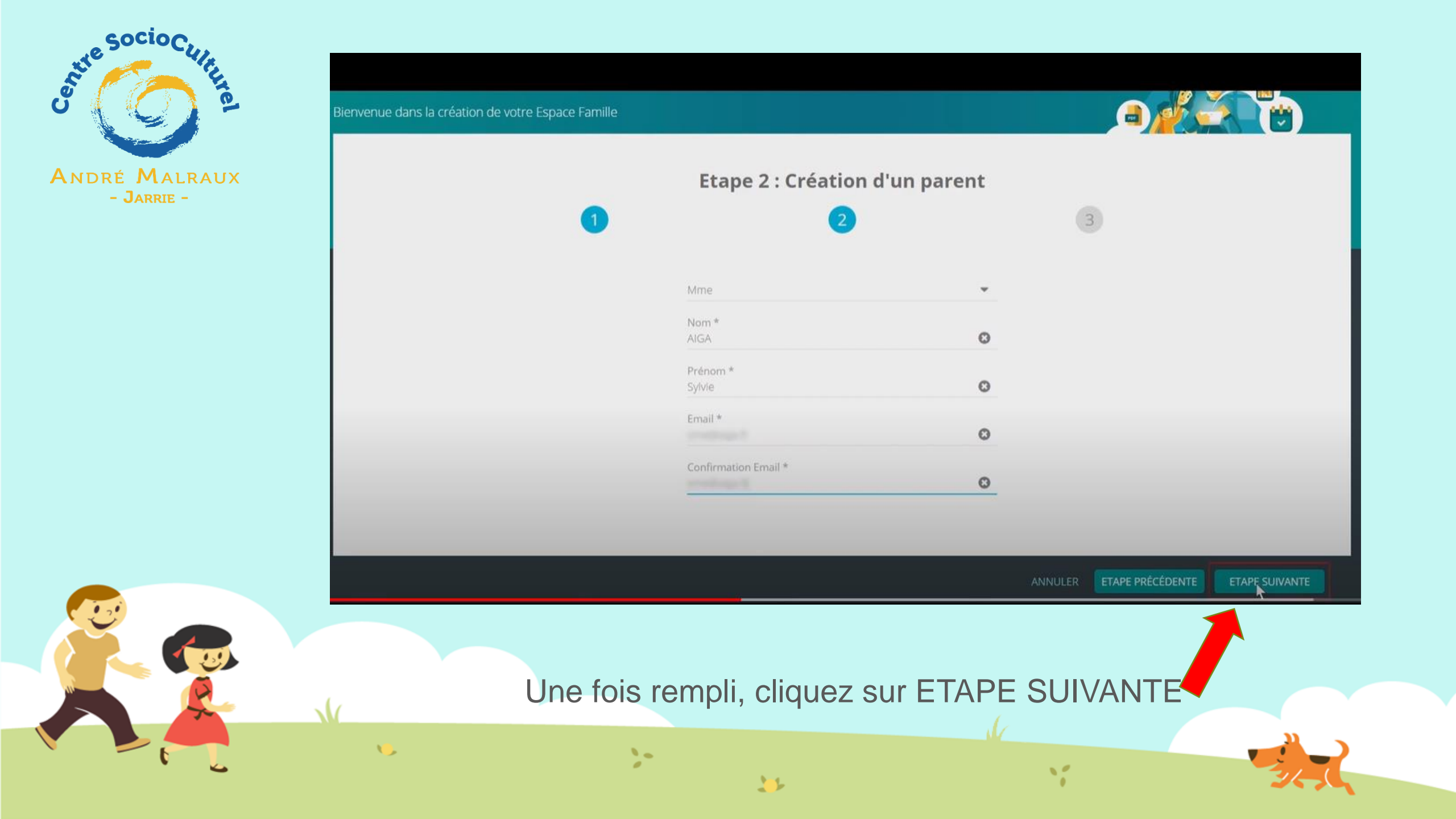

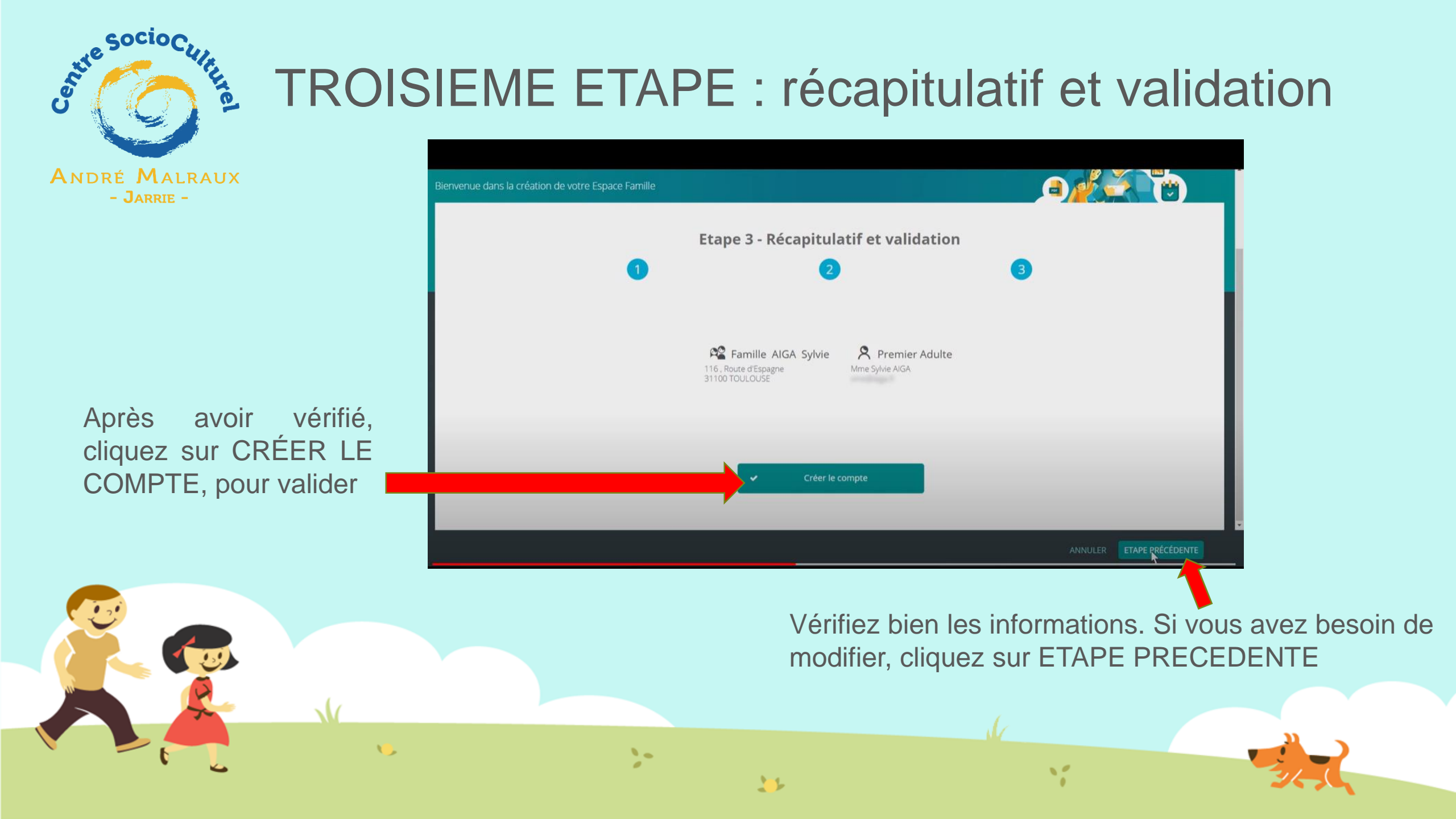

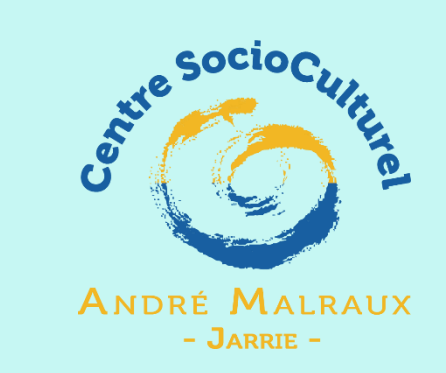

ASSOCIATION Bierwenue dans la création de votre Espace Famille Etape 3 - Récapitulatif et validation Inscription enregistrée Inscription soumise à modération. Une fois validée, vous recerez un email de confirmation sur votre adresse Quitter

Votre inscription est enregistrée ! ATTENTION, pour le moment vous n'avez fait aucune réservation, vous ne pouvez donc pas participer aux activités.

ANNULER ETAPE PRÉCÉDENTE

Une fois que le CSC Malraux aura validé votre inscription vous recevrez sur l'adresse mail que vous avez donné, un lien avec l'initialisation de votre mot de passe. PENSEZ A REGARDER VOS SPAMS !

10

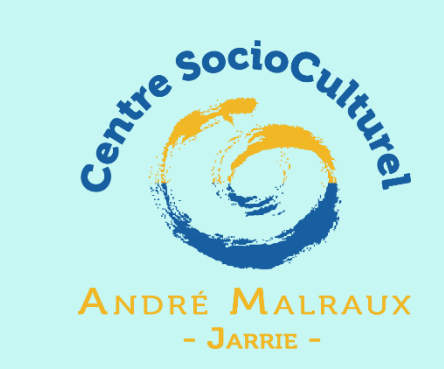

Vous allez ensuite pouvoir créer votre mot de passe

#### Confirmez votre compte

#### Bonjour Sylvie AIGA,

Vous vous êtes inscrit sur l'espace famille ASSOCIATION. Pour confirmer votre compte, et créer votre mot de passe, cliquez sur le lien ci-dessous :

#### Cliquez-ici pour confirmer votre compte

Si le lien ci-dessus ne fonctionne pas, recopier l'adresse ci-dessous dans un navigateur : https://espacefamille.aiga.fr//1090175#confirmation-inscription/migqhcpi0h29g2rg72gdasl9ad Ce lien est valable 48 heures

Si vous n'êtes pas à l'origine de cette demande, n'en tenez pas compte.

Voici le récapitulatif des informations saisies :

Famille AIGA Adresse : 116 Route d'Espagne Code postal - Ville : 31100 TOULOUSE Email famille :

Premier Adulte : Nom enregistré : Mme Sylvie AIGA Email :

11

>

#### Accéder à votre Espace Famille

R

Si le lien ci-dessus ne fonctionne pas, recopier l'adresse ci-dessous dans un navigateur :

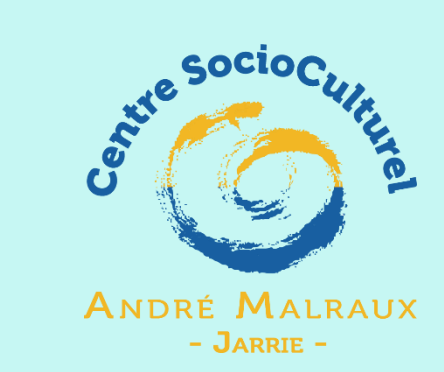

## CREATION DU MOT DE PASSE

Pour valider votre accès, vous devez créer votre premier mot de passe

| Identifiant                                                                                                    |                        |                       |         |  |
|----------------------------------------------------------------------------------------------------|------------------------|-----------------------|---------|--|
| Votre mot de passe doit contenir au moins :<br>• 8 caractères<br>• 1 minuscule<br>• 1 majuscule<br>• 1 chiffre<br>• Ne doit pas être proche de l'email ou du nom de | famille                |                       |         |  |
| Mot de passe 😽                                                                                                    |                        |                       |         |  |
| Confirmation                                                                                                    | ANNULER L'OPÉRATION    | CRÉER LE MOT DE PASSE |         |  |
|                                                                                                    |                        |                       |         |  |
|                                                                                                    |                        |                       |         |  |
|                                                                                                    |                        | NOT DE PASSE.         |         |  |
| Une fois choisi, clique                                                                                                    |                        |                       |         |  |
| Une fois choisi, clique<br>ATTENTION ! Pense                                                                                                    | z à le noter , votre i | dentifiant et mot d   | e passe |  |

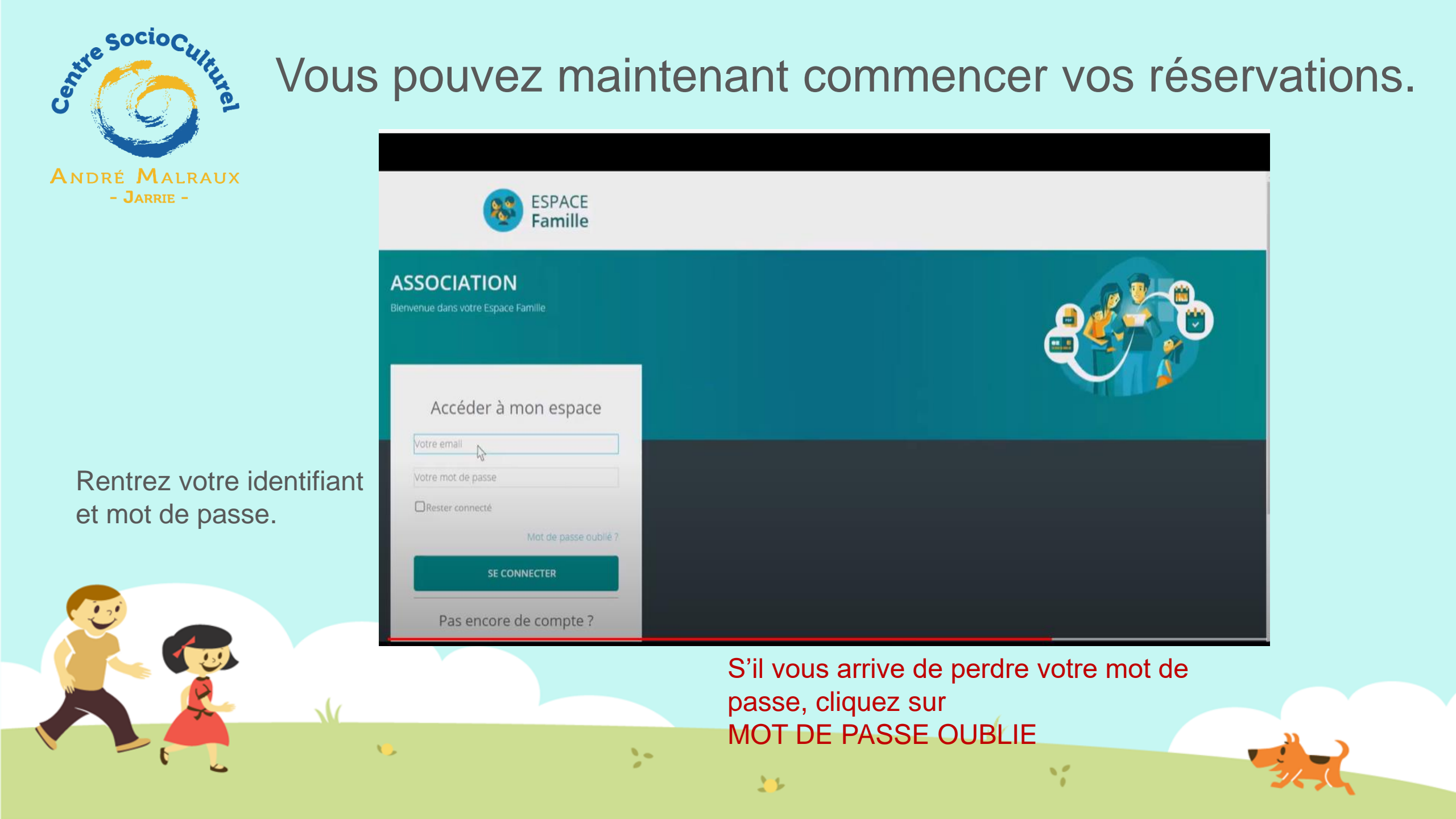

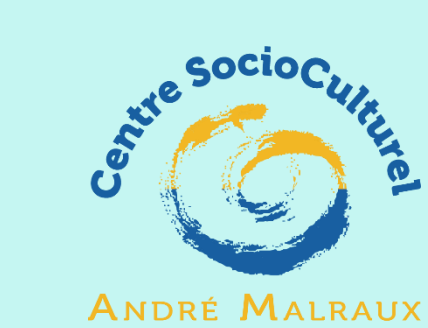

- Jarrie -

Vous arrivez sur votre tableau de bord.

Pour le moment, votre famille ne contient que vous !

Agrandissons votre famille ! Cliquez sur MA FAMILLE

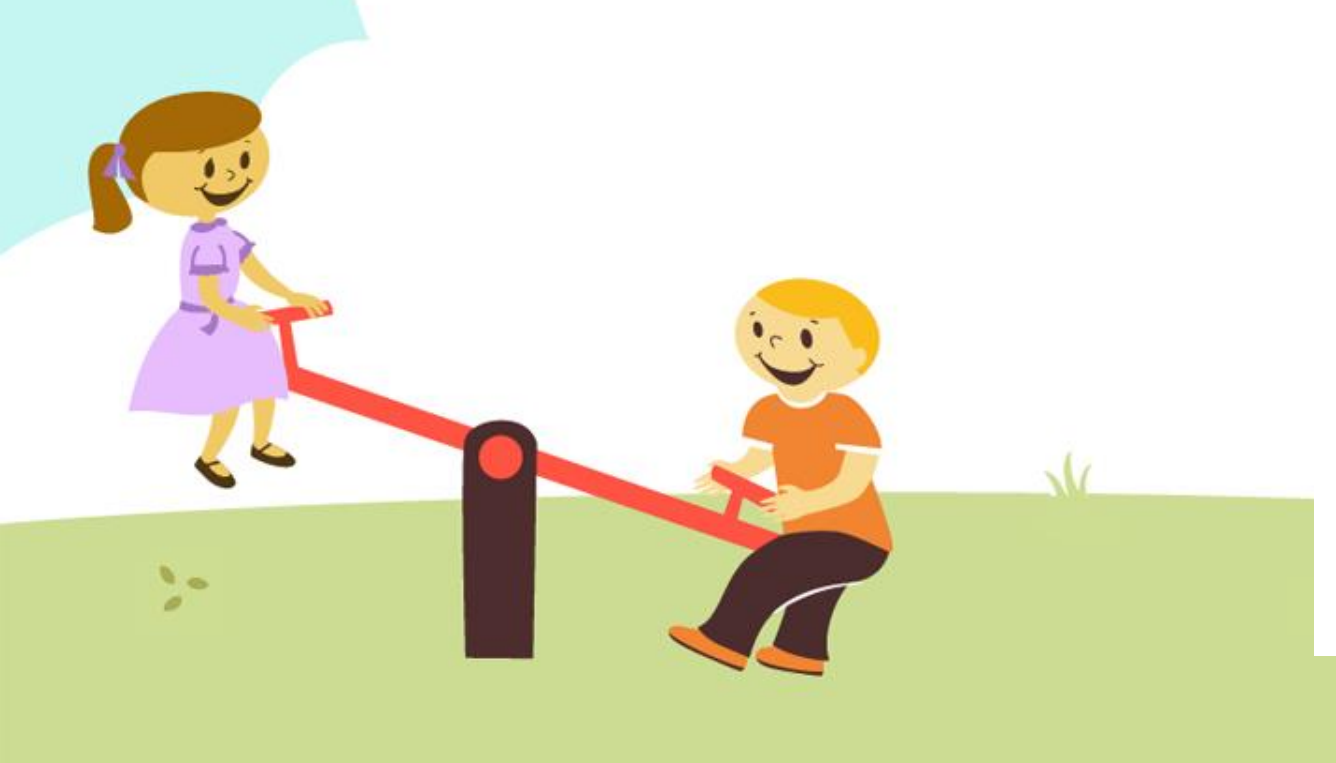

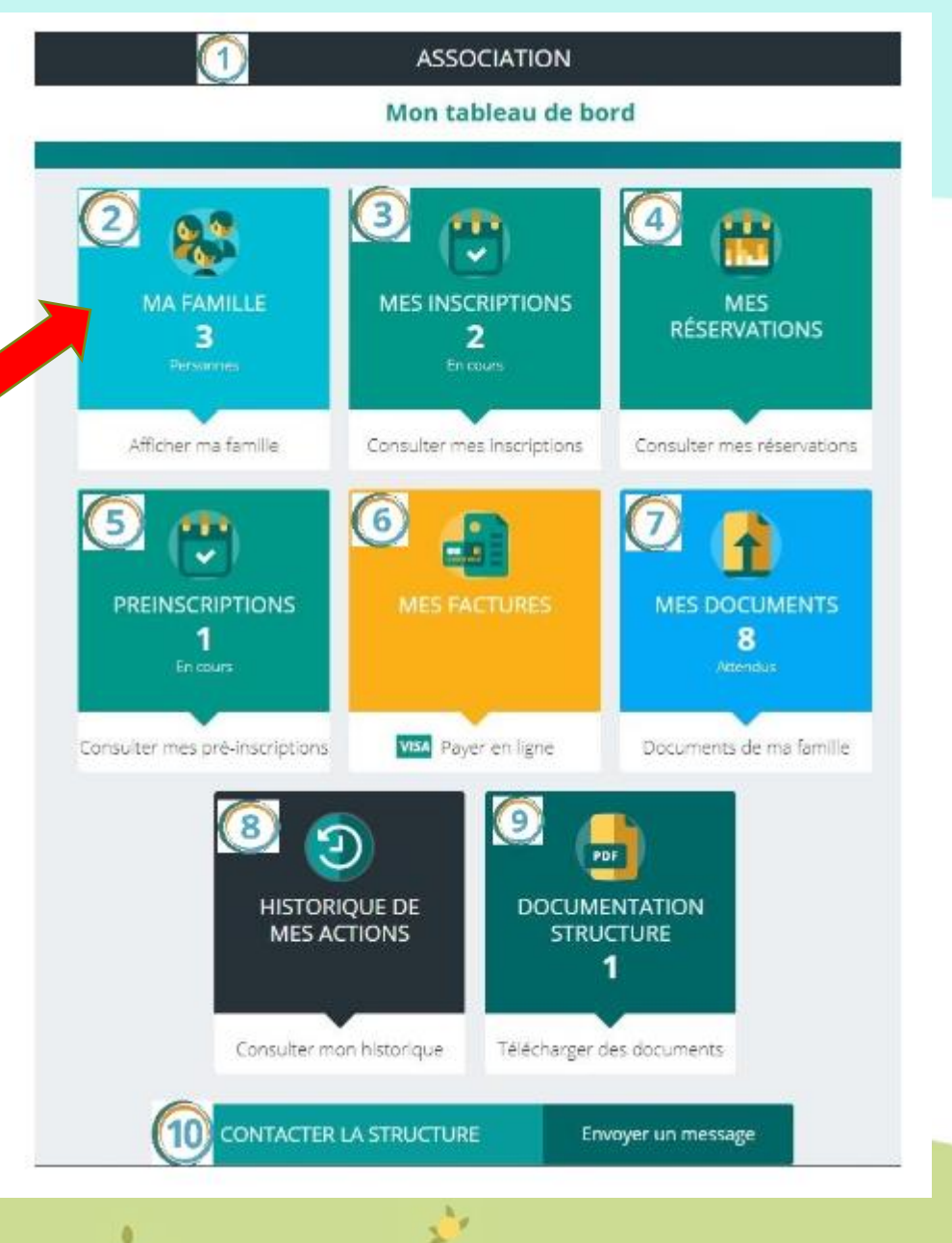

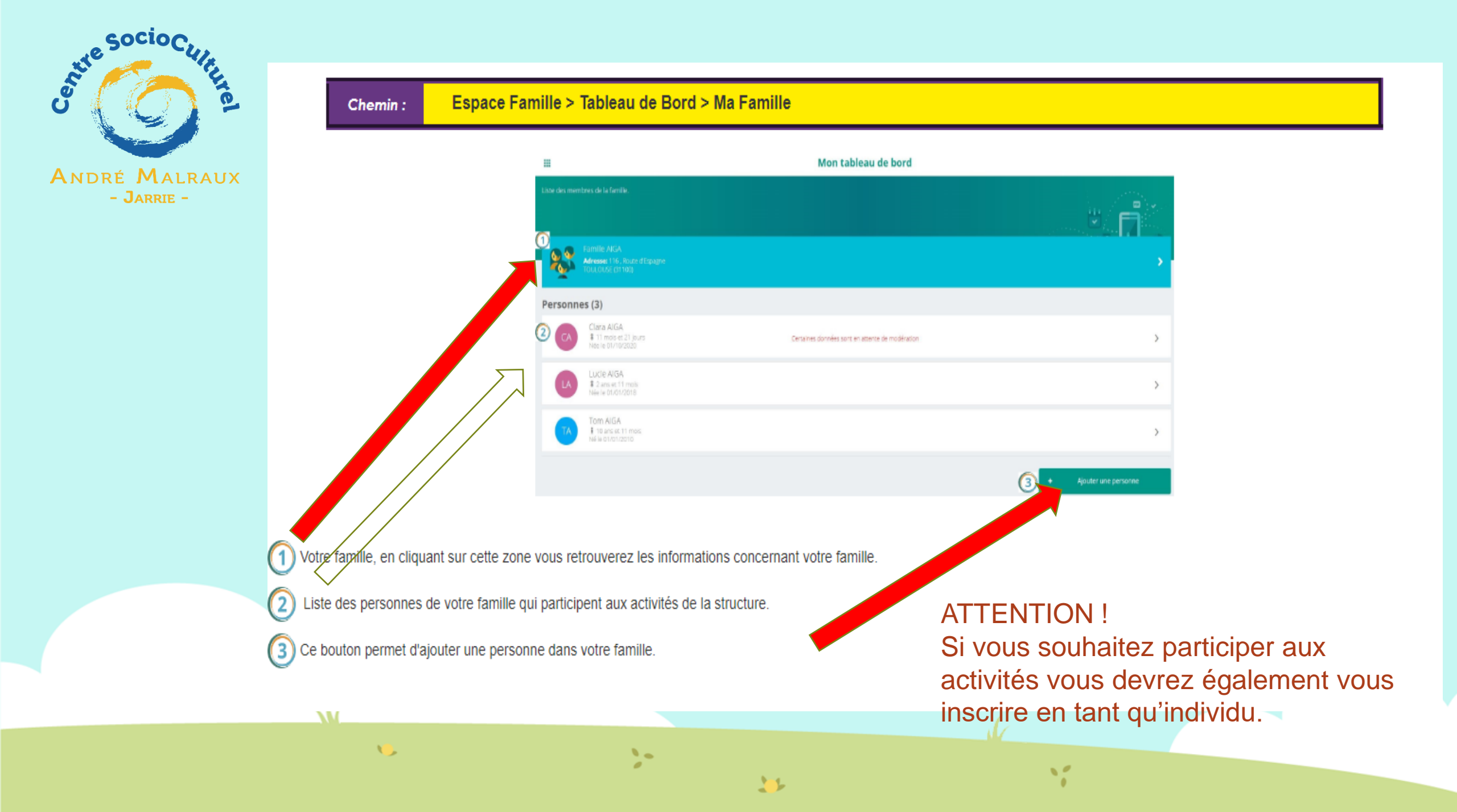

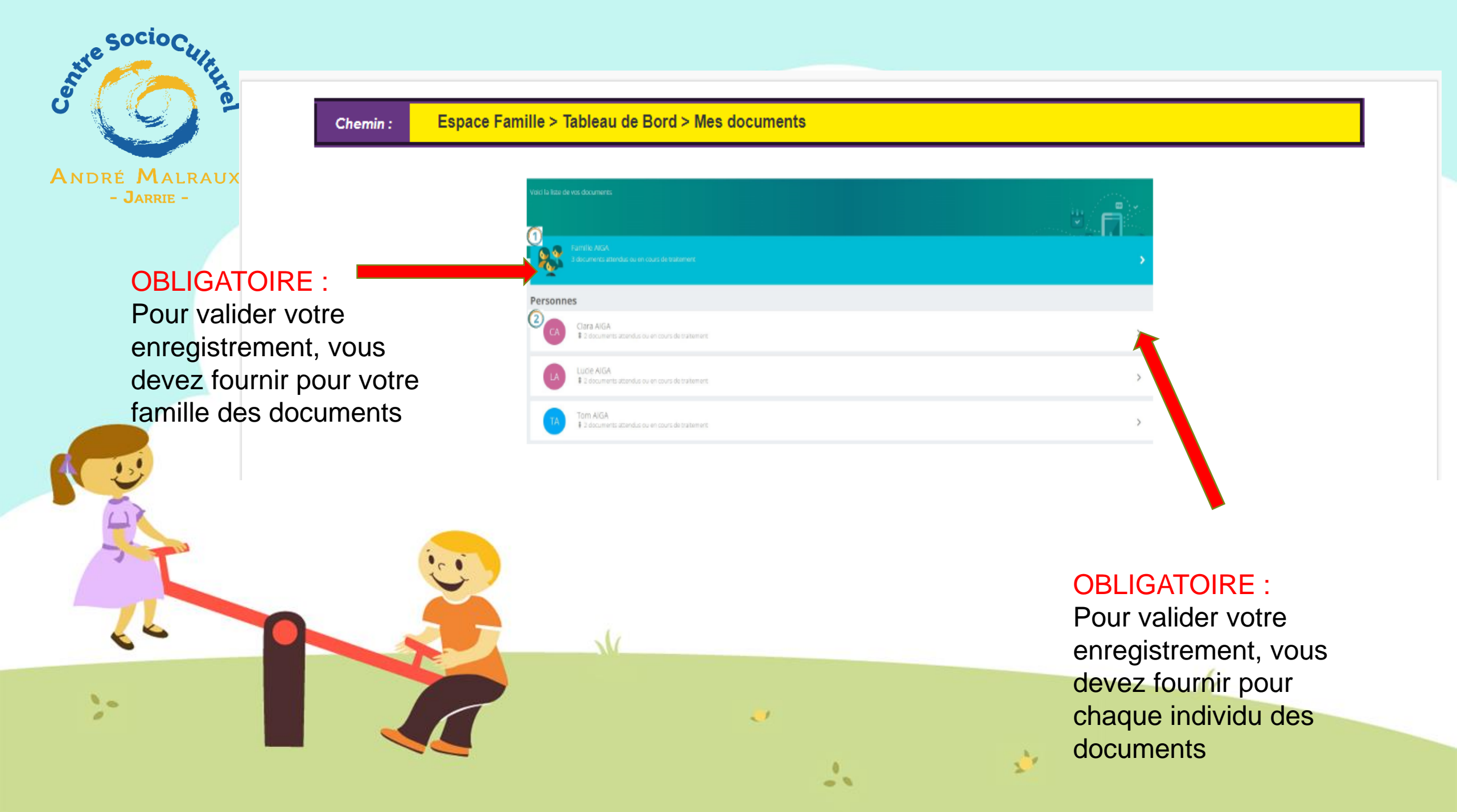

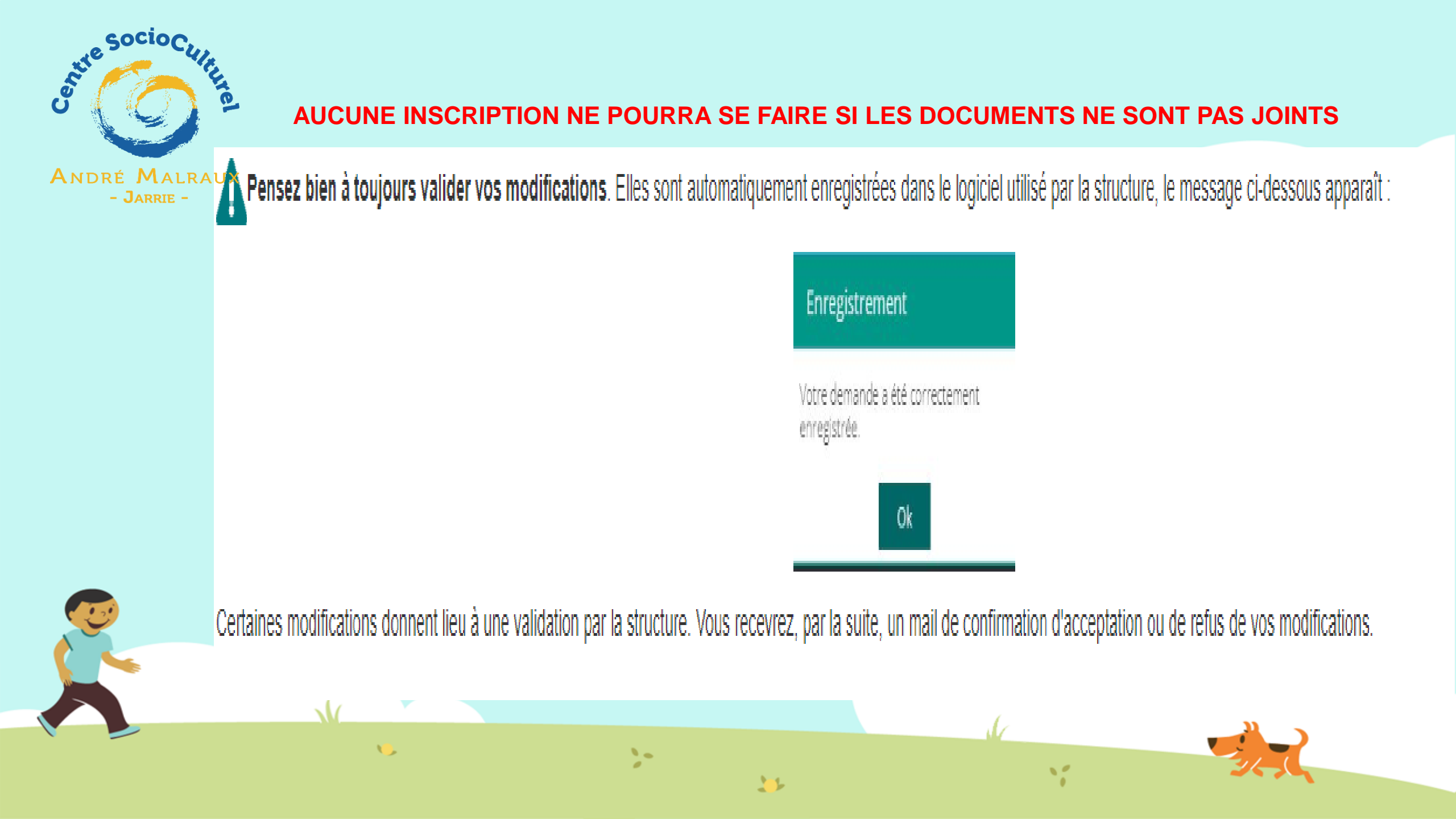

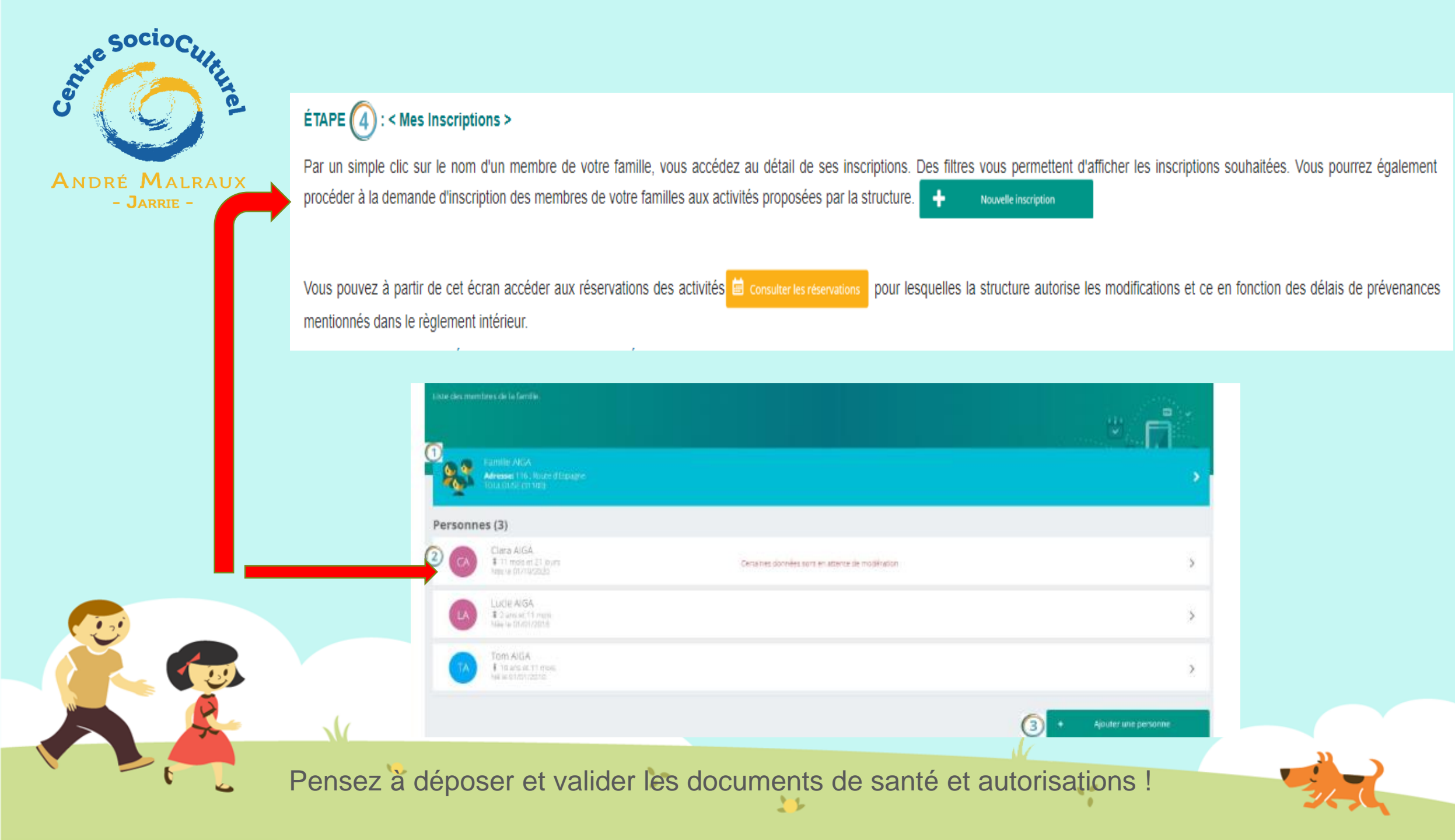

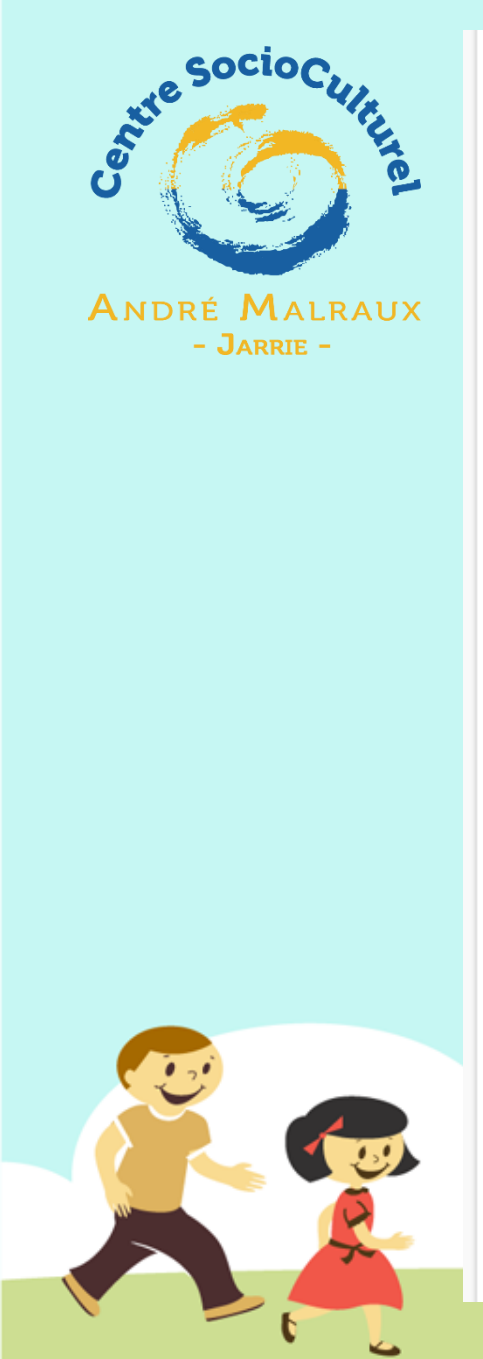

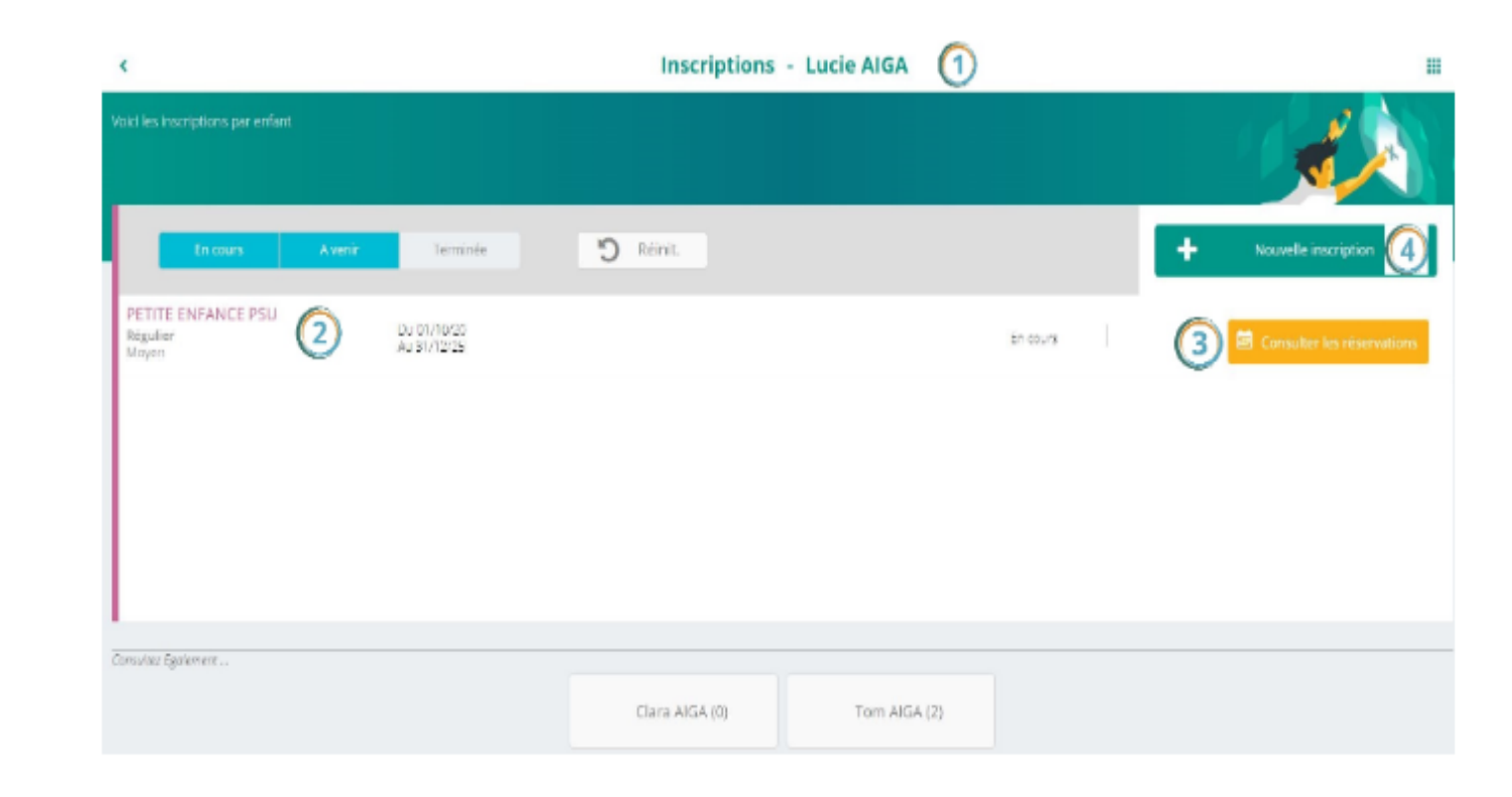

Nom de l'enfant ou de l'adulte que vous avez sélectionné.

Nom et période de l'activité où l'individu est inscrit

3

1 1

(3) Ce bouton permet de consulter les réservations de votre enfant pour cette activité, vous pouvez également compléter ou modifier vos réservation.

32

(4) Ce bouton permet d'ajouter une inscription supplémentaire.

>

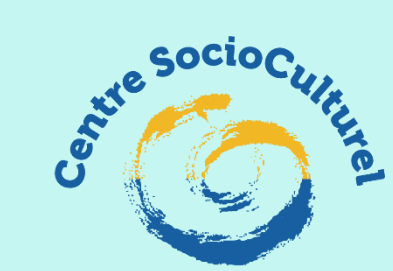

# **RESERVER SON ACTIVITE**

ANDRÉ MALRAUX - JARRIE - Une fois que vous avez inscrit votre enfant et que le centre a validé les documents obligatoires, vous pouvez réserver sur le planning les jours où vous souhaitez qu'il vienne.

La liste des personnes de votre famille participant aux activités s'affiche.

Cliquez sur l'une d'entre elles et vous accédez au planning de réservations la concernant.

Les activités auxquelles elle est inscrite apparaissent dans un planning avec un affichage par défaut hebdomadaire.

Vous pouvez procéder à vos demandes de réservations sur les cases blanches disponibles.

LÉGENDE

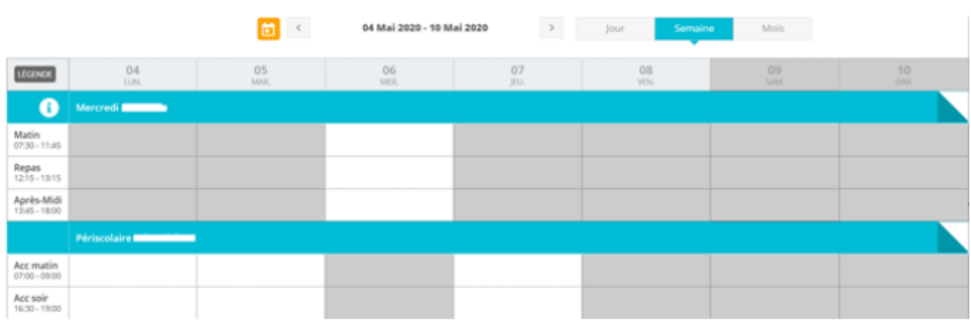

La légende accessible par ce bouton

(en haut à gauche du tableau de réservation), vous indique la nature de chaque case.

|   |                                                      | Légende |                            |
|---|------------------------------------------------------|---------|----------------------------|
|   | Présence                                             | ۵       | Réel (verrouillé)          |
|   | Présence spéciale                                    | ?       | En attente de validation   |
|   | Absence                                              | π       | Payante (à régier)         |
|   | Réservation/annulation impossible                    | €       | Facturé                    |
| 1 | Non autorisée (choix des temps d'accueil non valide) | F       | Déclenche un forfait       |
| X | Limite de capacité atteinte                          | 20      | Réservation en liste d'att |

Le visuel peut être différent suivant les activités.

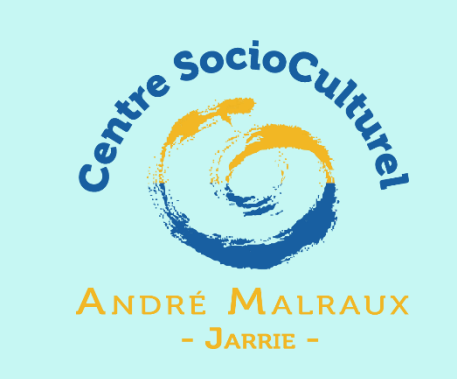

Pensez bien à toujours valider vos modifications. Elles sont automatiquement enregistrées dans le logiciel utilisé par la structure, le message ci-dessous apparaît :

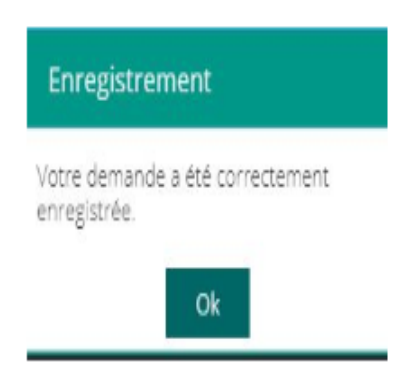

Certaines modifications donnent lieu à une validation par la structure. Vous recevrez, par la suite, un mail de confirmation d'acceptation ou de refus de vos modifications.

### **ATTENTION !**

Sur les activités vacances ou les ateliers à l'année seul le paiement de votre panier dans les 15 minutes validera votre inscription. Le paiement en CB peut se faire en 3 fois sur 3 mois.

Si vous ne souhaitez pas payer en ligne vous devrez passer nous voir pour faire votre inscription AUCUNE RESERVATION EN LIGNE N'EST PRISE EN COMPTE

11

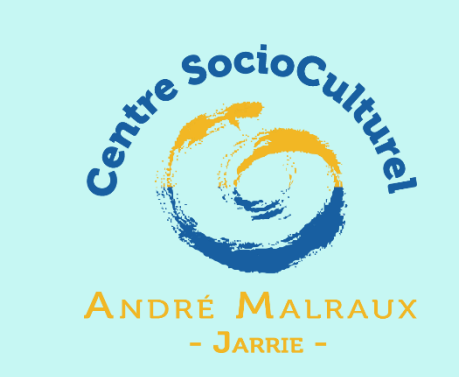

## LA FACTURATION

### **DEUX TYPES :**

- Des activités en prépaiement : Un panier est créé pour lequel vous devez régler dans les 15 minutes afin de valider la réservation. La facture sera alors disponible dans l'espace facture.
- Des activités à régler sur facturation. Cliquez sur MES FACTURES

>-

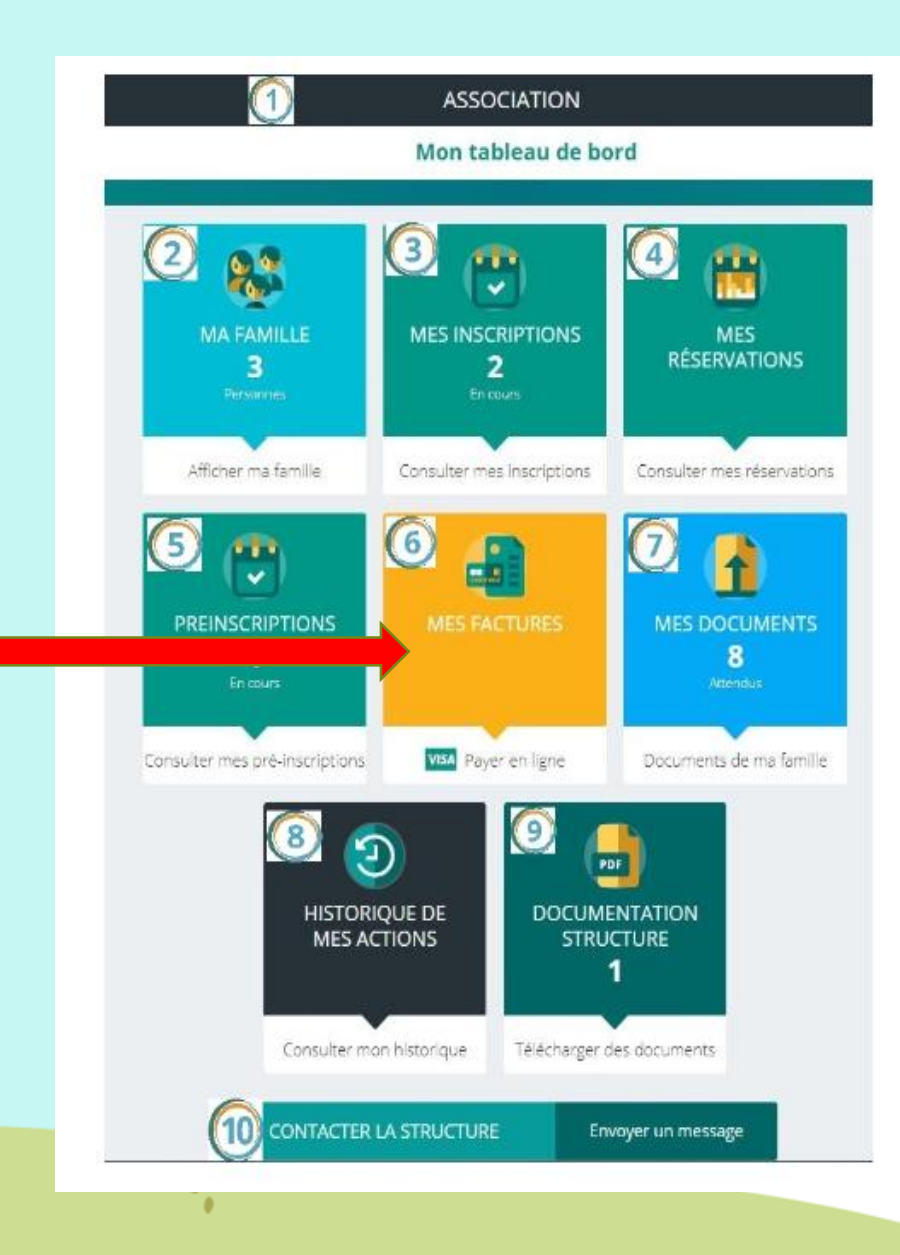

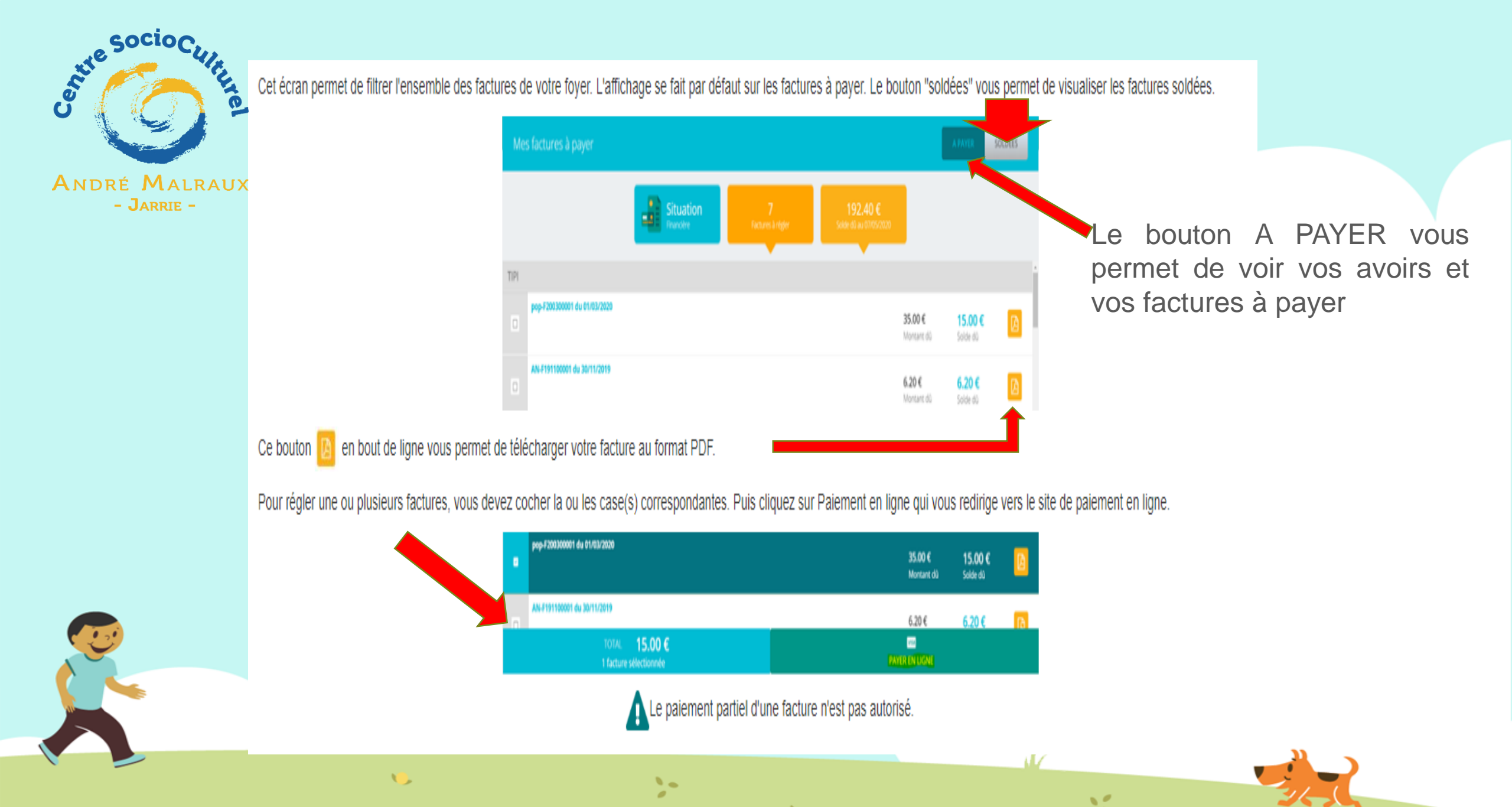